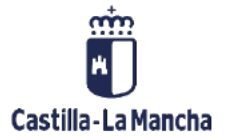

Contabilización directa en Cuentas de Mayor y Acreedores

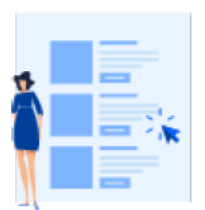

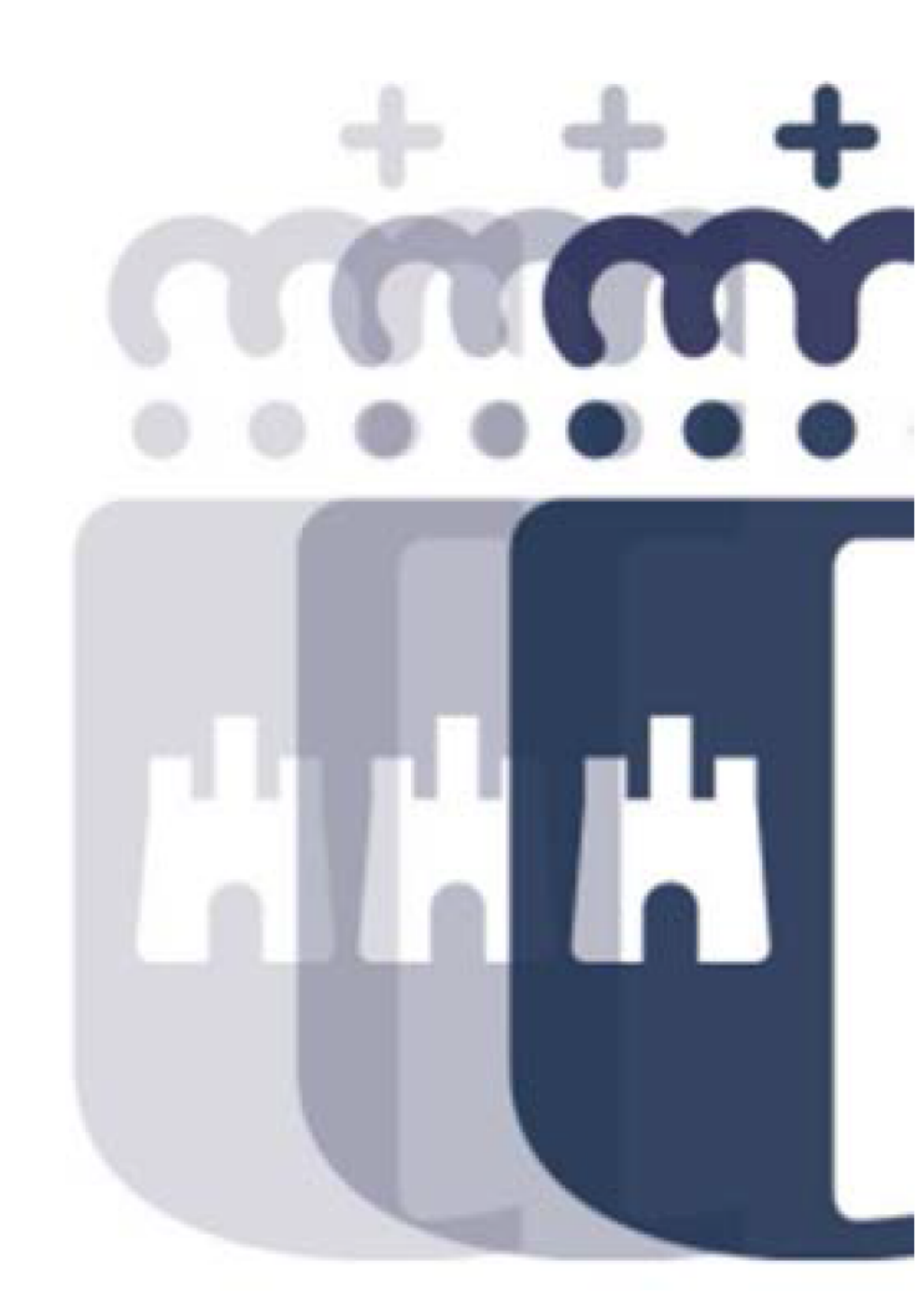

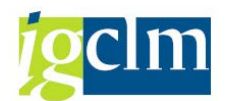

# Índice

| 1 | Intr   | oducción                                    | . 3 |
|---|--------|---------------------------------------------|-----|
| 2 | . Con  | ntabilidad directa                          | . 3 |
|   | 2.1.   | Contabilización directa en Cuentas de Mayor | . 4 |
|   | 2.1.1. | Contabilización con posición de Acreedores  | . 8 |
|   | 2.1.2. | Contabilización con modelo                  | 13  |

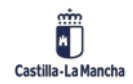

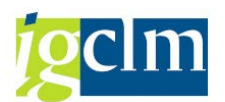

# 1. Introducción

El objetivo de este manual es explicar la contabilización directa de cuentas de mayor, explicando qué son éstas y su uso. Además también se hará mención a la contabilización de acreedores puesto que dadas su características especiales debe ser explicada.

## 2. Contabilidad directa

La Contabilidad Financiera en SAP se realiza por anotaciones directas en la Cuentas de Mayor que se hayan creado en el sistema y no se hayan definido como cuentas asociadas de contabilidad auxiliar.

No se realizarán por contabilidad directa los asientos asociados a la ejecución presupuestaria de gastos o ingresos. Estos documentos de contabilidad financiera se contabilizan automáticamente por el sistema cuando se contabiliza el documento presupuestario.

Tampoco se contabilizan por contabilidad directa los cobros o pagos a terceros, ya que éstos se gestionan a través del módulo específico de Tesorería.

Una parte específica de estas operaciones se corresponde a operaciones contables de Tesorería. Esta operativa contable se ordena automáticamente desde el módulo de TR, en función de las operaciones y de la parametrización definida en el sistema.

Son también operaciones de contabilidad financiera, el traspaso de los cobros no normalizados recibidos en las entidades financieras, a cada una de las dependencias que deben aplicar esos cobros.

No entran dentro de la contabilización en cuentas de Mayor, otras operaciones como son movimientos en cuentas de Repartimientos, en cuentas de Créditos, etc., que al ser operaciones en las que se recogen saldos pendientes de cobro o pago a favor de terceros, sus movimientos se recogerán directamente en la cuenta en el sistema de estos, con las funcionalidades que se explicarán más adelante.

Otras operaciones de contabilidad patrimonial y extrapresupuestaria se registrarán en el sistema realizando contabilizaciones en Cuentas de Mayor.

La contabilidad en cuentas de mayor es una funcionalidad abierta (sin restricciones) en el sistema, que se basa en registrar documentos contables, entrando libremente los apuntes al debe o al haber en las cuentas de mayor hasta completar el asiento contable que queremos registrar.

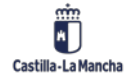

© 2021. Todos los derechos reservados.

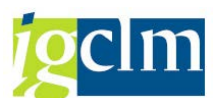

En el sistema SAP la anotación Debe o Haber, se establece utilizando lo que se denominan: Claves de contabilización. Éstas determinan, además de la contabilización al debe o al haber, el tipo de cuenta que puede intervenir y el significado del apunte que se está haciendo en las cuentas que intervienen.

Las claves que se utilizan son:

- 40 → Contabilización de cuenta mayor en el Debe +
- 50 → Contabilización de cuenta mayor en el Haber –
- 29 → CME Acreedor en el Debe +
- 39 → CME Acreedor en el Haber –

Las operaciones que se realizan en cuentas de mayor se pueden clasificar en operaciones normales y de compensación de partidas abiertas.

Las cuentas se definen como gestión de partidas abiertas cuando se establece un vínculo entre una o varias anotaciones en el debe y otra o varias anotaciones en el haber. Esta acción se define como compensación.

En algunas cuentas de mayor no se pueden establecer de manera directa el vínculo entre las anotaciones del debe y las del haber.

Las compensaciones se pueden realizar en el mismo momento en el que se genera la segunda de las dos partidas abiertas, independientemente de si el movimiento es en el debe o en el haber, y también se puede realizar a posteriori.

### 2.1. Contabilización directa en Cuentas de Mayor

Para realizar un asiento de contabilización directa, sin compensar, accedemos a la siguiente ruta:

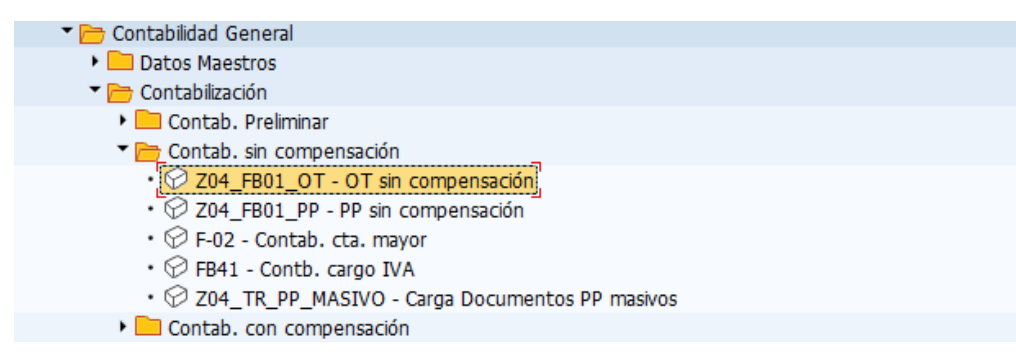

Accederemos a la siguiente pantalla donde indicaremos los datos de cabecera:

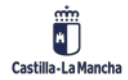

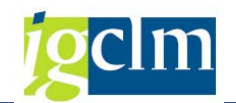

| Contabilizar documento: Datos cabecera                                                                              |                                |                                                                  |  |  |  |  |  |  |
|----------------------------------------------------------------------------------------------------|--------------------------------|------------------------------------------------------------------|--|--|--|--|--|--|
| Documento aparta                                                                                                    | ado Mod.Imput 🗹 Entrada rápida | 🗋 Contabil.c/modelo 🛛 🖉 Opciones tratamiento                     |  |  |  |  |  |  |
| Documento aparta<br>Fecha documento<br>Fecha contab.<br>Nº documento<br>Referencia<br>Txt.cab.doc.<br>Div.interloc. | ado Mod.Imput Arginata rapida  | Sociedad JCCM<br>Moneda/T/C EUR<br>Fe.conversión<br>Nº multisoc. |  |  |  |  |  |  |
| Primera posición de<br>ClvCT 40 Cuer                                                                                | el documento                   | CIMov                                                            |  |  |  |  |  |  |
|                                                                                                    |                                |                                                                  |  |  |  |  |  |  |

- Fecha de documento: fecha que da origen a la contabilización.
- Clase de documento: sirve para clasificar los apuntes contables y asignarles un número dentro de un rango específico.
- Sociedad.
- Fecha de contabilización: fecha a partir de la cual este documento tiene efectos en la contabilidad. Determina el periodo y el ejercicio de contabilización.
- Texto de cabecera: texto que aparecerá en el documento.

El resto de datos no hay necesidad de informarlos.

Vemos que se indica la clave de contabilización 40 (anotación en el Debe de Cuenta de Mayor). En el campo cuenta indicaremos la cuenta de mayor en la que haremos el primer apunte.

Podemos indicar la cuenta directamente o buscarla. En este segundo caso se haría de la siguiente manera:

| Primera p | Primera posición del documento |  |     |       |  |  |  |  |  |
|-----------|--------------------------------|--|-----|-------|--|--|--|--|--|
| CIVCT     | 40 Cuenta                      |  | CME | ClMov |  |  |  |  |  |

Pulsamos en 📴 y se nos abrirá la ayuda de búsqueda:

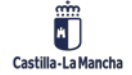

#### Contabilidad Financiera.

#### Contabilización directa.

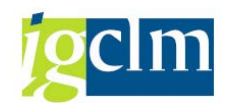

| 1 | 문 Limitar ámbito de valores (1)          |                           | × |
|---|------------------------------------------|---------------------------|---|
| 1 | K: Palabras clave N: Número de la cuenta | a de mayor en la sociedad |   |
|   | Cuenta de mayor                          |                           |   |
|   | Ctd.máxima aciertos 500                  |                           |   |
|   |                                          |                           |   |
|   |                                          |                           |   |

Seleccionaremos la cuenta que más nos convenga.

| Reg.Operación del tesoro: Añadir Posición de cta. mayor |                              |                                  |                  |             |  |  |  |  |
|---------------------------------------------------------|------------------------------|----------------------------------|------------------|-------------|--|--|--|--|
| 🔊 🖓 🕼 🗖 🕯                                               | Otros datos                  | Mod.Imput                        | 🔄 Entrada rápida | i Impuestos |  |  |  |  |
| Cuenta de mayor<br>Sociedad                             | 10001000 A<br>JCCM Junta Cas | PORTACIÓN P/<br>stilla-La Mancha | ATRIMONIAL DINER | ARIA        |  |  |  |  |
| Posición 1 / Contab                                     | .Debe / 40                   |                                  |                  |             |  |  |  |  |
| Importe                                                 | 1000                         | EUR                              |                  |             |  |  |  |  |
| Fondo<br>Centro de coste                                |                              |                                  | Calc.impuestos   |             |  |  |  |  |
| Centro gestor                                           |                              | P                                | osPre            |             |  |  |  |  |
| Doc.presup.                                             |                              | <b>-</b> -                       |                  | 📑 Más       |  |  |  |  |
|                                                         |                              |                                  | Vence el         |             |  |  |  |  |
| Asignación                                              |                              |                                  |                  |             |  |  |  |  |
| Texto                                                   |                              |                                  |                  | 😡 Txt.expl. |  |  |  |  |
|                                                         |                              |                                  |                  |             |  |  |  |  |
| Posición de docume                                      | ento siguiente               |                                  |                  |             |  |  |  |  |
| ClvCT 50 Cuen                                           | ta                           | In.C                             | ME               | Soc.nueva   |  |  |  |  |

Según el tipo de cuenta que hayamos elegido informaremos unos datos y otros.

Vamos a la segunda posición; como vemos se ha indicado la clave 50 (anotación en el Haber de Cuenta de Mayor). Una vez indicada la cuenta, le damos a enter y pasamos a rellenar los datos correspondientes a esta posición.

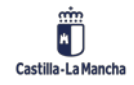

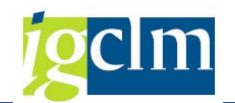

| Reg.Operaci                               | ón del teso                    | ro: Añadi                     | ir Posición de   | e cta. mayor            |
|-------------------------------------------|--------------------------------|-------------------------------|------------------|-------------------------|
| 🔉 🖓 🕼 🗇 🍠                                 | Otros datos                    | Mod.Imput                     | 🔄 Entrada rápida | 1 Impuestos             |
| Cuenta de mayor<br>Sociedad               | 10001000 AP<br>JCCM Junta Cast | ORTACIÓN P/<br>illa-La Mancha | ATRIMONIAL DINER | ARIA                    |
| Posición 2 / Contab.                      | Haber / 50                     |                               |                  |                         |
| Importe                                   | 1000                           | EUR                           |                  |                         |
| Fondo<br>Centro de coste<br>Centro gestor |                                |                               | losPre           |                         |
| Doc.presup.                               |                                |                               | Vence el         | Mas                     |
| Asignación                                |                                |                               |                  |                         |
| Texto                                     |                                |                               |                  | <mark> Txt.expl.</mark> |
| Posición de docume                        | nto siguiente                  |                               |                  |                         |
| ClvCT Cuent                               | a                              | In.C                          | CME              | Soc.nueva               |

En la nueva imputación de cuenta de mayor informaremos de importe de la anotación contable y de los datos adicionales.

Podremos seguir añadiendo apuntes adicionales si fuera necesario, para ello dispondremos siempre al pie de pantalla de campos para incluir nuevas cuentas contables con sus respectivas claves de contabilización.

Cuanto terminemos le daremos al botón simular 🤷 o a la siguiente ruta:

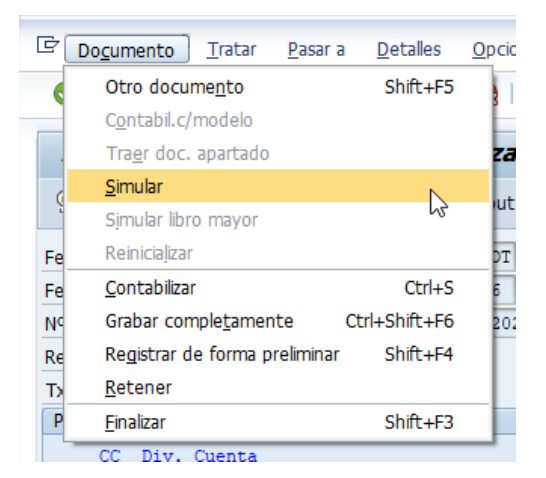

Veremos el resumen de los dos apuntes contables, el sistema realiza un cuadre del total de anotaciones al Debe y del total de anotaciones al Haber, en caso necesario podremos incorporar nuevas posiciones al documento.

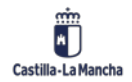

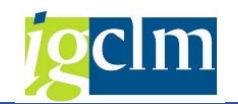

| <b>DO</b>         | Real One was the delta server Missee Reasons and                          |               |         |               |            |  |  |  |  |  |
|-------------------|---------------------------------------------------------------------------|---------------|---------|---------------|------------|--|--|--|--|--|
| Reg.Operac        | cion dei te                                                               | soro: visua   | lizar k | esumen        |            |  |  |  |  |  |
| 🕄 🏭 Moneda vi     | 🥞 🏥 Moneda visualiz. Reg.doc.prel. Mod.Imput 🕾 Entrada rápida 🚺 Impuestos |               |         |               |            |  |  |  |  |  |
| Fecha documento   | 31.05.2021                                                                | Clase         | OT      | Sociedad      | JCCM       |  |  |  |  |  |
| Fecha contab.     | 02.06.2021                                                                | Período       | 6       | Moneda        | EUR        |  |  |  |  |  |
| Nº documento      | INTERNO                                                                   | Ejercicio     | 2021    | Fe.conversión | 31.05.2021 |  |  |  |  |  |
| Referencia        |                                                                           |               |         | Nº multisoc.  |            |  |  |  |  |  |
| Txt.cab.doc.      | Texto de cabe                                                             | cera          |         | Div.interloc. |            |  |  |  |  |  |
| Posiciones en mon | .documento                                                                |               |         |               |            |  |  |  |  |  |
| CC Div. C         | uenta                                                                     |               |         | EUR Importe   | Imp-IVA    |  |  |  |  |  |
| 001 40 0          | 010001000 AP                                                              | ORT.PATR.DINE | RARI    | 1.000,00      |            |  |  |  |  |  |
| 002 50 0          | 010001000 AP                                                              | ORT.PATR.DINE | RARI    | 1.000,00-     |            |  |  |  |  |  |
|                   |                                                                           |               |         |               |            |  |  |  |  |  |
|                   |                                                                           |               |         |               |            |  |  |  |  |  |
|                   |                                                                           |               |         |               |            |  |  |  |  |  |

Aquí aún podemos modificar cualquier posición haciendo doble clic en ella y nos llevará a la pantalla donde indicamos anteriormente los datos.

Cuando esté todo correcto guardamos 🗏 y nos saldrá el siguiente mensaje a pie de pantalla.

Doc.240001070 se contabilizó en sociedad JCCM

### 2.1.1. Contabilización con posición de Acreedores

Para realizar una contabilización con posición de acreedor sin realizar operaciones de compensación accedemos a la siguiente ruta:

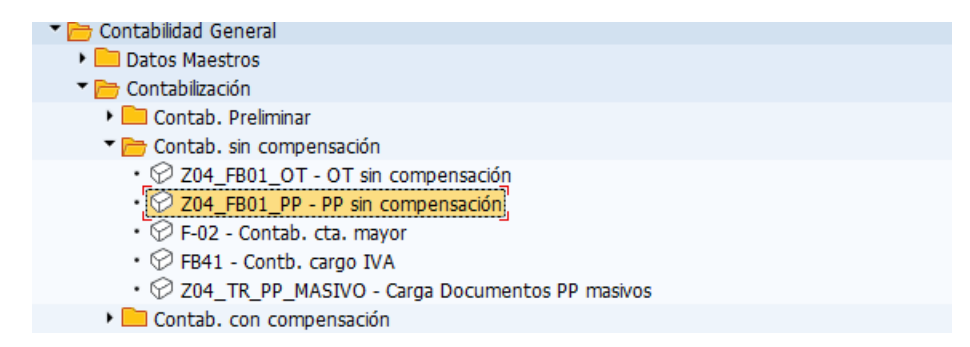

La primera posición se rellenará igual que el punto anterior, sin embargo los datos en la segunda posición se informarán de la manera siguiente:

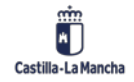

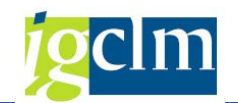

| Reg.Operaci                                              | Reg.Operación del tesoro: Añadir Posición de cta. mayor |                            |                  |             |           |  |  |  |  |  |
|----------------------------------------------------------|---------------------------------------------------------|----------------------------|------------------|-------------|-----------|--|--|--|--|--|
| 🔊 🞝 🕞 To 🗃                                               | Otros datos                                             | Mod.Imput                  | 🔄 Entrada rápida | i Impuestos |           |  |  |  |  |  |
| Cuenta de mayor<br>Sociedad                              | 10001000 APC<br>JCCM Junta Castil                       | )RTACIÓN P/<br>a-La Mancha | ATRIMONIAL DINER | ARIA        |           |  |  |  |  |  |
| Posición 1 / Contab.                                     | Debe / 40                                               |                            |                  |             |           |  |  |  |  |  |
| Importe                                                  | 1000                                                    | EUR                        |                  |             |           |  |  |  |  |  |
| Fondo<br>Centro de coste<br>Centro gestor<br>Doc.presup. |                                                         | P                          | Calc.impuestos   |             | Más       |  |  |  |  |  |
|                                                          |                                                         |                            | Vence el         |             |           |  |  |  |  |  |
| Asignación                                               |                                                         |                            |                  |             |           |  |  |  |  |  |
| Texto                                                    |                                                         |                            |                  | <b>5</b>    | Txt.expl. |  |  |  |  |  |
|                                                          |                                                         |                            |                  |             |           |  |  |  |  |  |
| Posición de docume                                       | nto siguiente                                           |                            |                  |             |           |  |  |  |  |  |
| ClvCT 39 Cuent                                           | а                                                       | In.C                       | ME               | Soc.nueva   |           |  |  |  |  |  |

Indicaremos la clave 39 que indica CME acreedor / Haber.

Informamos el campo cuenta de la misma manera que el caso anterior aunque elegiremos una ayuda de búsqueda diferente para que así sea más precisa dicha búsqueda.

| ᇆ Limitar ámbito de valores (1)                       |               | × |
|-------------------------------------------------------|---------------|---|
| A: Acreedores general I: Acreedores por país/sociedad | K: Acreedores |   |
|                                                       |               |   |
| País                                                  |               |   |
| Población                                             |               |   |
| Conc.búsq.                                            |               |   |
| Nombre                                                |               |   |
| Acreedor                                              |               |   |
| Sociedad 🔲 JCCM                                       |               |   |
| Ctd.máxima aciertos 500                               |               |   |
|                                                       |               |   |

Una vez seleccionado el acreedor es obligatorio indicar el CME, ese indicador determina la cuenta asociada contra la que se realiza la operación).

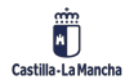

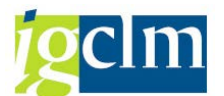

Existen varios CME en el sistema, en este caso indicaremos el N que significa no presupuestaria puesto que no es un anticipo ni una fianza.

| Posición | Posición de documento siguiente |     |        |    |           |  |  |  |  |
|----------|---------------------------------|-----|--------|----|-----------|--|--|--|--|
| ClvCT    | 39 Cuenta                       | 203 | In.CME | ND | Soc.nueva |  |  |  |  |
|          |                                 |     |        |    |           |  |  |  |  |

Ahora pasaremos a rellenar los datos correspondientes a la segunda posición:

| Reg.Operación del tesoro: Añadir Posición de                                                                                                    | Reg.Operación del tesoro: Añadir Posición de acreedor |  |  |  |  |  |  |  |  |
|----------------------------------------------------------------------------------------------------|-------------------------------------------------------|--|--|--|--|--|--|--|--|
| 🔉 💫 🔓 🗇 Otros datos 🛛 Mod.Imput 🛛 Entrada rápida                                                                                                    | Impuestos I Retención de impuestos                    |  |  |  |  |  |  |  |  |
| Acreedor       203       Acreedor       0000000203         Sociedad       JCCM       CLROMERO DE TORRES       2         Junta Castilla-La Mancha       SONSECA       45         Posición 2 / Haber No presupuest. / 39 N       Importe       EUR         Vence el       Image: Comparison of the second of the second of t | LibrMay 41990000                                      |  |  |  |  |  |  |  |  |
| Ce.gestor Contr. Cl.mov. Asignación Texto Posición de documento siguiente ClvCT Cuenta In.CME                                                                                                    | Soc.nueva                                             |  |  |  |  |  |  |  |  |

Vemos como indica la cuenta 41990000 que es la correspondiente a otros acreedores no presupuestarios esto es el resultado de haber indicado el CME N.

Los datos obligatorios a informar en la posición correspondiente al acreedor son:

- Importe: la obligación del acreedor.
- Vence el: donde se indica la fecha de vencimiento de la obligación.
- Recept. Pago: se rellena si la obligación se realiza contra un acreedor diferente al beneficiario de la obligación e indicaremos al tercero que se le realiza el pago. Solo será posible cumplimentar este campo si en los datos maestros se ha indicado terceros alternativos.
- Bloqueo pago: los motivos por los que se puede retener el pago.
- Vía de pago: a través de la cual debe pagarse esta partida. Si se quiere una vía de pago específica se podrá indicar en este campo, sino se utilizará la indicada en los datos maestros del acreedor.

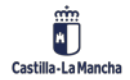

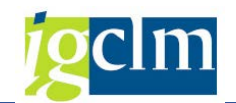

| Reg.Ppta. pago no presup: Corregir Posición de acreedor                                                                                                    |                                                                                                    |                                                           |                                      |              |          |             |              |
|----------------------------------------------------------------------------------------------------|----------------------------------------------------------------------------------------------------|-----------------------------------------------------------|--------------------------------------|--------------|----------|-------------|--------------|
| 🔊 🕄 🕞 🖸                                                                                                    | 🚽 🚽 Otros datos                                                                                                  | Mod.Imput                                                 | 🔄 Entrada rá                         | pida 🚺 Im    | puestos  | Retención d | de impuestos |
| Acreedor<br>Sociedad<br>Junta Castilla-La N<br>Posición 2 / Hab<br>Importe<br>Vence el<br>Ref.fact.<br>Bloqueo pago<br>PosPre<br>Ce.gestor<br>Contr.<br>Asignación<br>Texto | 411 Acr<br>JCCM SOL<br>Mancha NAV<br>er No presupuest. /<br>1.000,00<br>30.12.2021<br>/<br>E/OPER-60-3<br>/<br>* | eedor 000000<br>ANA 7<br>/A DE RICOMA<br>39 N<br>EUR<br>/ | 0411<br>LILLO, LA<br>de pago<br>nov. | L<br>Supl.vi | ibrMay 4 | Txt.expl.   |              |
| Posición de docu<br>ClvCT Cu                                                                                                    | umento siguiente<br>uenta                                                                                        | In.                                                       | CME                                  |              | Soc.nuev | a 📃         |              |

Si el acreedor tuviera retenciones, al darle a simular se abrirá la pantalla para ser informada.

También podemos abrir dicha pantalla pulsando el botón

| 🖻 Introducir información de retención 🛛 🕅 🗙 |     |            |           |                 |              |                       |  |
|---------------------------------------------|-----|------------|-----------|-----------------|--------------|-----------------------|--|
| Denominación tp                             | Ind | BaseImpRet | ImpRetImp | Base imp.ret.ML | Impte.ret.ML | <b></b>               |  |
| RETENCIÓN LEY M.                            |     | 2          |           | 0,00            |              | 0 📤                   |  |
|                                             |     |            |           |                 |              | -                     |  |
|                                             |     |            |           |                 |              |                       |  |
| -                                           |     |            |           |                 |              |                       |  |
|                                             |     |            |           |                 |              |                       |  |
| -                                           |     |            |           |                 |              |                       |  |
|                                             |     |            |           |                 |              |                       |  |
|                                             |     |            |           |                 |              |                       |  |
|                                             |     |            |           |                 |              |                       |  |
|                                             |     |            |           |                 |              |                       |  |
|                                             |     |            |           |                 |              |                       |  |
|                                             |     |            |           |                 |              | Ψ.                    |  |
|                                             |     |            |           |                 | 4            | Þ.                    |  |
|                                             |     |            |           |                 |              |                       |  |
|                                             |     |            |           |                 |              | <ul> <li>×</li> </ul> |  |

Según el tipo de retención que se haya indicado en el dato maestro del proveedor aparecerá un indicador u otro, para indicarlo le podemos dar a la ayuda de búsqueda o informarlo directamente.

Como vemos en la imagen, también debemos indicar la base imponible de la retención y el importe de la retención aplicada en el documento.

Si en el documento no aplicamos retención solo tendremos que darle a continuar.

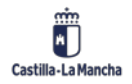

© 2021. Todos los derechos reservados.

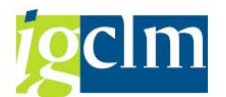

Si la vía de pago en T $\rightarrow$  transferencias podemos indicar la cuenta bancaria por la que el

acreedor recibirá el pago pulsando en el botón 🚔 Otros datos

| Reg.Ppta. pago no presup: Corre                                                                                                    | gir Posición de acreedor                                                                                                    |
|----------------------------------------------------------------------------------------------------|----------------------------------------------------------------------------------------------------|
| 🗟 퉞 📮 🖆 Potros datos 🛛 Mod.Imput                                                                                                    | Entrada cínida II Innunactor<br>E To bro, nterl. (1) 5 Entradas encontradas y                                                                           |
| Acreedor 411 Acreedor 0000000<br>Sociedad JCCM SOLANA 7                                                                                                    | Restricciones                                                                                                    |
| Junta Castilla-La Mancha         NAVA DE RICOMAL           Posición 2 / Haber No presupuest. / 39 N / Datos av         Importe           Importe         1.000,00         EUR         Imp | Image: Clave banco Cuenta bancaria Referencia IBAN       Válido de       Válido de       Válido de         1001       1       1       1       1       1 |
| Bco.col. 0006 Claw                                                                                                    |                                                                                                    |
| Clav<br>Nive                                                                                                    |                                                                                                    |
| Asign.CME Cl.m                                                                                                    |                                                                                                    |
| Posición de documento siguiente                                                                                                    |                                                                                                    |
| CIVCT Cuenta In.C                                                                                                    |                                                                                                    |

El único campo obligatorio es Bco. col. (Banco Colaborador) son los bancos que están informados en el maestro del acreedor.

Dándole a simular tendremos el resumen del asiento:

| Fecha documento                       | 31.05.2021                       | Clase         | PP   | Sociedad      | JCCM         |  |  |
|---------------------------------------|----------------------------------|---------------|------|---------------|--------------|--|--|
| Fecha contab.                         | cha contab. 02.06.2021 Período 6 |               |      | Moneda EUR    |              |  |  |
| Nº documento                          | INTERNO                          | Ejercicio     | 2021 | Fe.conversión | 31.05.2021   |  |  |
| Referencia                            |                                  |               |      | Nº multisoc.  | Nº multisoc. |  |  |
| Txt.cab.doc.                          | Texto de cabe                    | cera          |      | Div.interloc. |              |  |  |
| Posiciones en mon                     | .documento                       |               |      |               |              |  |  |
| CC Div. C                             | uenta                            |               |      | EUR Importe   | Imp-IVA      |  |  |
| 001 40 0                              | 010001000 AP                     | ORT.PATR.DINE | RARI | 1.000,00      |              |  |  |
| 002 39N 0000000411 Acreedor 000000041 |                                  |               |      | 1.000,00-     |              |  |  |
|                                       |                                  |               |      |               |              |  |  |
|                                       |                                  |               |      |               |              |  |  |
|                                       |                                  |               |      |               |              |  |  |
|                                       |                                  |               |      |               |              |  |  |
|                                       |                                  |               |      |               |              |  |  |

Si todo está correcto guardamos 🗏 y nos saldrá el siguiente mensaje a pie de pantalla:

Doc.240001071 se contabilizó en sociedad JCCM

**IMPORTANTE**: los CME que se han definido para derivar a otras cuentas de acreedor de operaciones extrapuesupuestarias son:

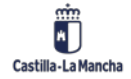

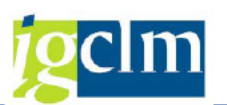

| Operación                | Indicador CME | Cuenta Asociada |
|--------------------------|---------------|-----------------|
| Solicitud de anticipo    | F             | 57510000        |
| Anticipo                 | A             | 57510000        |
| Fianza/Depósito recibido | D             | 5600000         |
| No presupuestaria        | Ν             | 41990000        |

## 2.1.2. Contabilización con modelo

La contabilidad con modelo es una funcionalidad la cual permite realizar una contabilización con

datos informados en una contabilización anterior.

Para ello iremos a la contabilización directa de cuentas de mayor

| Datos Maestros                                                                                                    |                                                                                               |
|----------------------------------------------------------------------------------------------------|-----------------------------------------------------------------------------------------------|
| Contabilización                                                                                                    |                                                                                               |
| 🕨 🧰 Contab. Preliminar                                                                                                    |                                                                                               |
| 🕆 🛅 Contab. sin compensación                                                                                                    |                                                                                               |
| <ul> <li>204_FB01_OT - OT sin compensación</li> <li>204_FB01_PP - PP sin compensación</li> <li>F-02 - Contab. cta. mayor,</li> <li>FB41 - Contb. cargo IVA</li> <li>204_TR_PP_MASIVO - Carga Documentos PP</li> </ul>                                                                                                    | masivos                                                                                       |
| 🕨 🧀 Contab. con compensación                                                                                                    |                                                                                               |
| Documento         Iratar         Pasar a         Detalles         Opciones         Er                                                                                                    | torno <u>S</u> istema <u>A</u> yuda                                                           |
| Otro documento Shift+F5 👝 🔿 🔴 🗠 📖                                                                                                    |                                                                                               |
| Modificar                                                                                                    | 8                                                                                             |
| <u>I o</u> unicui                                                                                                    |                                                                                               |
| Visualizar r: Datos cabece                                                                                                    | N'A                                                                                           |
| Visualizar r: Datos cabece                                                                                                    | ra                                                                                            |
| . <u>V</u> isualizar<br><u>Contabil.c/modelo</u> Shift+F9<br>Traer doc apartado E5 Sintrada rápida (☐ Co                                                                                                    | era<br>ntabil.c/modelo 🖉 Opciones tratamiento                                                 |
| Visualizar     r: Datos cabece       Contabil.c/modelo     Shift+F9       Traer doc. apartado     F5       Fe     Einalizar       Shift+F3     SA                                                                                                    | ra<br>ntabil.c/modelo 🖉 Opciones tratamiento<br>dad JCCM                                      |
| Visualizar     r: Datos cabece       Contabil.c/modelo     Shift+F9       Traer doc. apartado     F5       Fe     Einalizar       Shift+F3     SA       Fecha contab.     02.06.2021       Período     6                                                                                                    | ara Decime tratamiento                                                                        |
| Visualizar     r: Datos cabece       Contabil.c/modelo     Shift+F9       Traer doc. apartado     F5       Fe     Einalizar       SA     Socie       Fecha contab.     02.06.2021       Período     6       Nº documento     Fe.co                                                                                                    | ara Intabil.c/modelo  Opciones tratamiento dad JCCM da/T/C EUR Inversión                      |
| Visualizar     r: Datos cabece       Contabil.c/modelo     Shift+F9       Traer doc. apartado     F5       Fe     Einalizar       SA     Socie       Fecha contab.     02.06.2021       Período     6       Nº documento     Fe.co       Referencia     Nº m                                                                                                    | tra<br>ntabil.c/modelo Opciones tratamiento<br>dad JCCM<br>da/T/C EUR<br>nversión<br>ultisoc. |
| Visualizar     r: Datos cabece       Contabil.c/modelo     Shift+F9       Traer doc. apartado     F5       Fe     Einalizar       Shift+F3     SA       Socie     SA       Período     6       Nº documento     Fe.co       Referencia     Nº m       Txt.cab.doc.     Nº m                                                                                      | era<br>ntabil.c/modelo Opciones tratamiento<br>dad JCCM<br>da/T/C EUR<br>nversión<br>ultisoc. |
| Visualizar       I Datos cabece         Contabil.c/modelo       Shift+F9         Traer doc. apartado       F5         Fe       Einalizar         Shift+F3       SA         Socie       SA         Fecha contab.       02.06.2021         Período       6         Nº documento       Fe.co         Referencia       Nº m         Txt.cab.doc.       Div.interloc. | era<br>ntabil.c/modelo Opciones tratamiento<br>dad JCCM<br>da/T/C EUR<br>nversión<br>ultisoc. |

El sistema nos lleva a la siguiente pantalla donde seleccionaremos el documento contable que queremos usar como modelo.

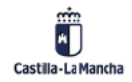

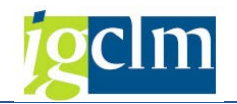

| Contabilizar documento: Datos cabecera  |
|-----------------------------------------|
|                                         |
|                                         |
|                                         |
| Modelo                                  |
| Nº documento 240001071                  |
| Sociedad JCCM                           |
| Ejercicio 2021                          |
|                                         |
|                                         |
| Control de proceso                      |
| Crear asiento inverso                   |
| Entrar apuntes de cta.mayor             |
| ☑No proponer importes                   |
| Recalcular días y porcentajes           |
| Visualizar posiciones                   |
| Copiar textos                           |
| Transferir área de funciones            |
| Calcular importes moneda local de nuevo |
|                                         |

Seleccionamos el documento, la sociedad y el ejercicio que utilizaremos como modelo.

Adicionalmente podemos marcar las casillas que creamos convenientes.

Pulsando

 $\oslash$ 

o dándole a enter pasamos a los datos de cabecera el nuevo documento

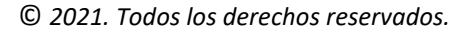

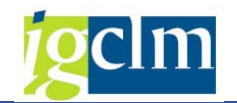

| Fecha documento       31.05.2021       Clase       PF         Mo documento       31.05.2021       Período       Sociedad       JCCM         Nº documento       31.05.2021       Período       Sociedad       JCCM         Referencia       Nº multisoc.       Fe.conversión       31.05.2021       Nº multisoc.         Txt.cab.doc.       Texto de cabecera       Nº multisoc.       Nº multisoc.         Dv.interloc.       Overant       Overant       Overant       Overant         Div.interloc.       Overant       Overant       Overant       Overant       Overant         Div.interloc.       Overant       Overant<                                                                                                    | Contabilizar documento: Datos cabecera |               |         |    |               |            |  |
|----------------------------------------------------------------------------------------------------|----------------------------------------|---------------|---------|----|---------------|------------|--|
| Fecha documento       31.05.2021       Clase       PP         Fecha contab.       31.05.2021       Período       Sociedad       JCCM         Nº documento                                                                                                    |                                        |               |         |    |               |            |  |
| Fecha contab.       31.05.2021       Período       5       Moneda/T/C       EUR         Nº documento       Fe.conversión       31.05.2021       Nº multisoc.         Txt.cab.doc.       Texto de cabecera       Nº multisoc.       Image: State State Stat                                                                         | Fecha documento                        | 31.05.2021    | Clase   | PP | Sociedad      | JCCM       |  |
| Nº documento       Fe.conversión       31.05.2021         Referencia       Nº multisoc.         Txt.cab.doc.       Texto de cabecera         Div.interloc.       Image: State State St                                             | Fecha contab.                          | 31.05.2021    | Período | 5  | Moneda/T/C    | EUR        |  |
| Referencia       Nº multisoc.         Txt.cab.doc.       Texto de cabecera         Div.interloc.       Image: State State St | Nº documento                           |               |         |    | Fe.conversión | 31.05.2021 |  |
| Txt.cab.doc. Texto de cabecera<br>Div.interloc.                                                                                                    | Referencia                             |               |         |    | Nº multisoc.  |            |  |
| Div.interloc.                                                                                                    | Txt.cab.doc.                           | Texto de cabe | cera    |    |               |            |  |
| Primera posición del documento                                                                                                    | Div.interloc.                          |               |         |    |               |            |  |
| Primera posición del documento                                                                                                    |                                        |               |         |    |               |            |  |
| Primera posición del documento                                                                                                    |                                        |               |         |    |               |            |  |
| Primera posición del documento                                                                                                    |                                        |               |         |    |               |            |  |
| Primera posición del documento                                                                                                    |                                        |               |         |    |               |            |  |
| Primera posición del documento                                                                                                    |                                        |               |         |    |               |            |  |
|                                                                                                    | Primera posición de                    | documento     |         |    |               |            |  |
| ChCT 40 Cuenta 10001000 In CME CMey                                                                                                    | Chict 40 Cuer                          | ata 10001000  |         |    |               |            |  |

Continuamos y vemos los datos que nos propone, al indicar que no nos proponga importes este campo aparece vacío:

| Contabilizar                | documento Añadir Posición de cta. mayor                                    |
|-----------------------------|----------------------------------------------------------------------------|
| 🔉 🖓 🔓 🗖 🧉                   | 🕈 Otros datos Mod.Imput 🔀 Entrada rápida 🚺 Impuestos                       |
| Cuenta de mayor<br>Sociedad | 10001000 APORTACIÓN PATRIMONIAL DINERARIA<br>JCCM Junta Castilla-La Mancha |
| Posición 1 / Contab.        | Debe / 40                                                                  |
| Importe                     | EUR                                                                        |
|                             | Calc.impuestos                                                             |
| Fondo                       |                                                                            |
| Centro de coste             |                                                                            |
| Centro gestor               | PosPre E/EXTRAP.                                                           |
| Doc.presup.                 | 📑 Más                                                                      |
|                             | Vence el                                                                   |
| Asignación                  | 0000000411                                                                 |
| Texto                       | Txt.expl.                                                                  |
|                             |                                                                            |
| Posición de docume          | nto siguiente                                                              |
| ClvCT 39 Cuent              | ta 411 In.CME N Soc.nueva                                                  |
|                             |                                                                            |

Al igual que los casos anteriores, al simular vemos como quedaría el asiento:

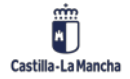

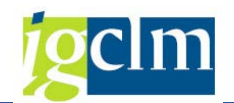

| Contabilizar documento Visualizar Resumen                                 |             |                  |                               |                 |                   |            |  |
|---------------------------------------------------------------------------|-------------|------------------|-------------------------------|-----------------|-------------------|------------|--|
| 🕄 🏜 Moneda visualiz. Reg.doc.prel. Mod.Imput 🖾 Entrada rápida 🚺 Impuestos |             |                  |                               |                 |                   |            |  |
| Fecha documento<br>Fecha contab.                                          | 31.05.2021  | Clase<br>Período | PP<br>6                       | Socied<br>Moneo | lad<br>la         | JCCM       |  |
| Nº documento                                                              | INTERNO     | Ejercicio        | 2021                          | Fe.cor          | nversión          | 31.05.2021 |  |
| Referencia<br>Txt.cab.doc. Texto de cabecer                               |             | ecera            | Nº multisoc.<br>Div.interloc. |                 | itisoc.<br>erloc. |            |  |
| Posiciones en mon                                                         | .documento  |                  |                               |                 |                   |            |  |
| CC Div. C                                                                 | uenta       |                  |                               | EUR             | Importe           | Imp-IVA    |  |
| 001 40 0010001000 APORT.PATR.DINERARI                                     |             |                  |                               |                 | 150,00            |            |  |
| 002 39N 0                                                                 | 000000411 A | creedor 000000   | 041                           |                 | 150,00-           |            |  |
|                                                                           |             |                  |                               |                 |                   |            |  |
|                                                                           |             |                  |                               |                 |                   |            |  |
|                                                                           |             |                  |                               |                 |                   |            |  |

Le damos a guardar cuando todo esté correcto y nos aparecerá la siguiente pantalla:

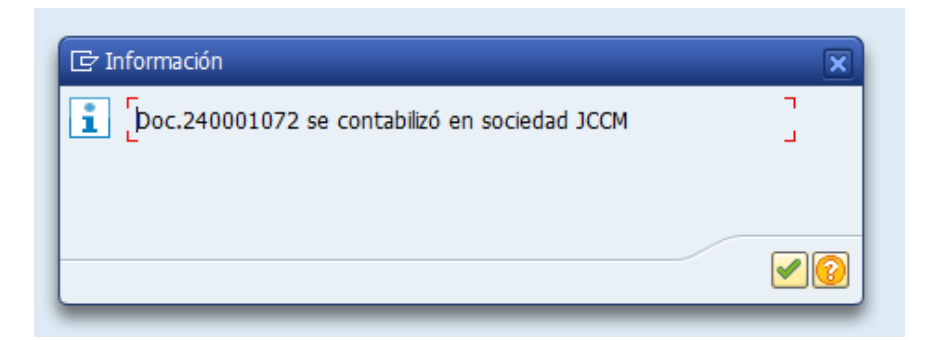